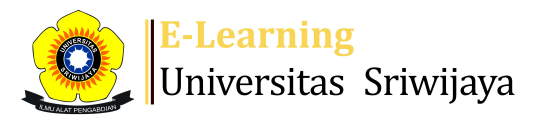

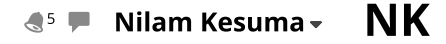

÷

×

\*

Dashboard > My courses > 2223-02-EKA601319 Akuntansi Pajak > General > ABSENSI KEHADIRAN > ABSENSI KEHADIRAN

## 2223-02-EKA601319 Akuntansi Pajak Absensi kehadiran

Export

Mark as done

DAFTAR HADIR DOSEN DAN MAHASISWA

Session successfully updated

Import Sessions Add session Report

Status set Temporary users

| Ses | sions | Group: 2223-02-EKA601319-P01 Kelas Plbg 🗸 |                  |                            |                  | All                                     | All past | Months | Weeks      |     | ays |
|-----|-------|-------------------------------------------|------------------|----------------------------|------------------|-----------------------------------------|----------|--------|------------|-----|-----|
| #   |       | Date                                      | Time             | Туре                       |                  | Description                             |          |        | Acti       | ons |     |
| 1   | Mon   | 16 Jan 2023                               | 7:30AM - 10AM    | Group: 2223-02-EKA<br>Plbg | 601319-P01 Kelas | 196608201994022001; Ermadia             | ani      |        | • *        | ×   |     |
| 2   | Wed   | 18 Jan 2023                               | 7:30AM - 10AM    | Group: 2223-02-EKA<br>Plbg | 601319-P01 Kelas | 198207282015101201; Nilam K             | esuma    | ۵,     | ¢ \$       | ×   |     |
| 3   | Wed   | 25 Jan 2023                               | 7:30AM - 11:30AM | Group: 2223-02-EKA<br>Plbg | 601319-P01 Kelas | 198207282015101201; Nilam K             | esuma    | ٩,     | ¢ \$       | ×   |     |
| 4   | Wec   | l 1 Feb 2023                              | 7:30AM - 11AM    | Group: 2223-02-EKA<br>Plbg | 601319-P01 Kelas | 198207282015101201; Nilam K             | esuma    | ٩,     | ¢ \$       | ×   |     |
| 5   | Wec   | l 8 Feb 2023                              | 7:30AM - 10AM    | Group: 2223-02-EKA<br>Plbg | 601319-P01 Kelas | 198207282015101201; Nilam K             | esuma    | ٩,     | ¢ \$       | ×   |     |
| 6   | Wed   | 15 Feb 2023                               | 7:30AM - 10AM    | Group: 2223-02-EKA<br>Plbg | 601319-P01 Kelas | 198207282015101201; Nilam K             | esuma    |        | <b>e</b> 🌣 | ×   |     |
| 7   | Wed 2 | 22 Feb 2023                               | 3:30PM - 6PM     | Group: 2223-02-EKA<br>Plbg | 601319-P01 Kelas | 198605132015042002; Meita R             | ahmawati | ۵,     | ¢ \$       | ×   |     |
| 8   | Mon   | 6 Mar 2023                                | 10:35AM - 1PM    | Group: 2223-02-EKA<br>Plbg | 601319-P01 Kelas | 198605132015042002: Meita R             | ahmawati |        | <b>e</b> 🌣 | ×   |     |
| 9   | Mon 2 | 20 Mar 2023                               | 4PM - 6:30PM     | Group: 2223-02-EKA<br>Plbg | 601319-P01 Kelas | 198605132015042002; Meita R             | ahmawati |        | ¢ \$       | ×   |     |
| 10  | Mon 2 | 27 Mar 2023                               | 10:35AM - 1:15PM | Group: 2223-02-EKA<br>Plbg | 601319-P01 Kelas | 198605132015042002: Meita R             | ahmawati |        | ¢ \$       | ×   |     |
| 11  | Wed 2 | 29 Mar 2023                               | 7:30AM - 10AM    | Group: 2223-02-EKA<br>Plbg | 601319-P01 Kelas | 198605132015042002: Meita R             | ahmawati |        | • *        | ×   |     |
| 12  | Wec   | 1 5 Apr 2023                              | 7:30AM - 10AM    | Group: 2223-02-EKA<br>Plbg | 601319-P01 Kelas | 197710162015041002; Anton li<br>Budiman | ndra     |        | • *        | ×   |     |
| 13  | Wed   | 12 Apr 2023                               | 7:30AM - 10AM    | Group: 2223-02-EKA<br>Plbg | 601319-P01 Kelas | 197710162015041002; Anton l<br>Budiman  | ndra     |        | • *        | ×   |     |
| 14  | Wed   | 19 Apr 2023                               | 7:30AM - 10AM    | Group: 2223-02-EKA<br>Plbg | 601319-P01 Kelas | 197710162015041002; Anton l<br>Budiman  | ndra     |        | • *        | ×   |     |
| 15  | Wed   | 26 Apr 2023                               | 7:30AM - 10AM    | Group: 2223-02-EKA<br>Plbg | 601319-P01 Kelas | 197710162015041002; Anton l<br>Budiman  | ndra     |        | • *        | ×   |     |

| #                               | Date Time             |          | Туре                                       | Description                            | A                  | Actions   |  |  |  |
|---------------------------------|-----------------------|----------|--------------------------------------------|----------------------------------------|--------------------|-----------|--|--|--|
| 16 Wed 3 May 2023 7:30AM - 10AM |                       | M - 10AM | Group: 2223-02-EKA601319-P01 Kelas<br>Plbg | 197710162015041002; Anton l<br>Budiman | ndra               | a 🔴 🔅 🗙 🗆 |  |  |  |
| ?                               |                       |          |                                            |                                        | Choose             | ∙ ок      |  |  |  |
|                                 |                       |          |                                            |                                        |                    |           |  |  |  |
|                                 | Announcements         | Jump to  |                                            | ~                                      | RPS Akuntansi Paja | k 🕨       |  |  |  |
| 4                               | 6 Administration      |          |                                            |                                        |                    |           |  |  |  |
|                                 | Attendance administra | tion     |                                            |                                        |                    |           |  |  |  |
|                                 | 🔹 Settings            |          |                                            |                                        |                    |           |  |  |  |
|                                 | Locally assigned role | es       |                                            |                                        |                    |           |  |  |  |
| hermissions                     |                       |          |                                            |                                        |                    |           |  |  |  |
|                                 | 🧶 Check permissions   |          |                                            |                                        |                    |           |  |  |  |
|                                 | <b>T</b> Filters      |          |                                            |                                        |                    |           |  |  |  |
|                                 | 📥 Competency breakd   | lown     |                                            |                                        |                    |           |  |  |  |
|                                 | Logs                  |          |                                            |                                        |                    |           |  |  |  |
|                                 | 🏦 Backup              |          |                                            |                                        |                    |           |  |  |  |

📥 Restore

Course administration

## 📥 Navigation

## Dashboard 🕋 Site home Site pages My courses 2223-02-EKA1002 Pengantar Akuntansi II 2223-02-EKA002219 Akuntansi Biaya 2223-02-EKA601319 Akuntansi Pajak Participants 🖤 Badges Lompetencies 📰 Grades General E Announcements 🚵 ABSENSI KEHADIRAN 🗋 RPS Akuntansi Pajak PERT 1 : PENGENALAN AKUNTANSI PAJAK PERT 2 : PENCATATAN DAN PEMBUKUAN PERT 3 : AKUNTANSI PAJAK ATAS ASET LANCAR PERT 4 : AKUNTANSI PAJAK ATAS ASET LANCAR - LANJUTAN PERT 5 : AKUNTANSI PAJAK ATAS ASET TETAP PERT 6 : AKUNTANSI PAJAK ATAS ASET TETAP - LANJUTAN PERT 7 : AKUNTANSI PAJAK ATAS LIABILITAS PERT 8 : UJIAN TENGAH SEMESTER PERT 9 : AKUNTANSI PAJAK ATAS LIBILITAS - LANJUTAN PERT 10 : AKUNTANSI PAJAK ATAS PENDAPATAN PERT 11 : AKUNTANSI PAJAK ATAS PENDAPATAN - LANJUTAN PERT 12 : AKUNTANSI PAJAK ATAS BEBAN PERT 13 : AKUNTANSI PAJAK ATAS BEBAN - LANJUTAN PERT 14 : REKONSILIASI FISKAL PERT 15 : REKONSILIASI FISKAL DAN SPT BADAN PERT 16 : UJIAN AKHIR SEMESTER 2223-02-EKA011219 Perpajakan II 2223-02-EKA008219 AKUNTANSI MANAJEMEN 2223-02-EKA1203 APLIKASI KOMPUTER